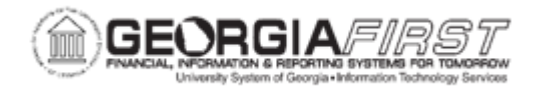

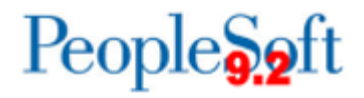

## PO.020.110 – Adding/Updating an Express PO

| Purpose                      | <ul> <li>To show the benefit of Express Purchase Orders.</li> <li>To demonstrate limitations of Express Purchase Orders.</li> <li>To enter PO Defaults for an Express Purchase Order.</li> <li>To create an Express Purchase Order.</li> </ul>                                                                                                    |
|------------------------------|----------------------------------------------------------------------------------------------------|
| Description                  | This topic demonstrates how to add and update an Express Purchase<br>Order. The Express PO functionality provides a rapid-entry version of<br>the Purchase Order page. This page enables users to view Lines,<br>Schedules, and Distributions on a single page.<br>However, Express Purchase Orders cannot distribute by Amount,<br>allocate Header Miscellaneous charges, or copy from an existing<br>Contract, Requisition, or Purchase Order. |
| Security Role                | BOR_PO_MAINTAIN                                                                                                    |
| Dependencies/<br>Constraints | <ul> <li>The purchase order will not be referencing a requisition, request for quote, or vendor contract.</li> <li>Express Purchase Order entry does not allow distribution by amount.</li> <li>Express Purchase Order entry does not allow other documents to be copied in.</li> <li>Express Purchase Order entry does not offer the ability to allocate header miscellaneous charges.</li> </ul>                                               |
| Additional<br>Information    |                                                                                                    |

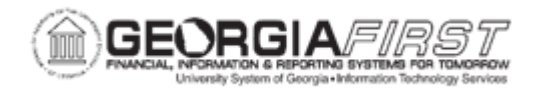

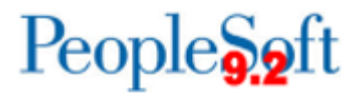

## **Procedure**

Below are step-by-step instructions on how to dispatch purchase orders via batch processing.

| Step | Action                                                                                                    |
|------|----------------------------------------------------------------------------------------------------|
| 1.   | Click the NavBar icon                                                                                                    |
| 2.   | Click the Menu icon.                                                                                                    |
| 3.   | Click the <b>Purchasing</b> link.                                                                                                    |
| 4.   | Click the Purchase Orders link.                                                                                                    |
| 5.   | Click the Add/Update Express POs link.                                                                                                    |
| 6.   | Click the Add button.                                                                                                    |
| 7.   | Click the Look up Vendor ID (Alt+5) button.                                                                                                    |
| 8.   | Enter "best" in the Short Vendor Name field.                                                                                                    |
| 9.   | Click the Look Up button.                                                                                                    |
| 10.  | Click an entry in the Name 1 column.                                                                                                    |
| 11.  | Click the Look up Buyer (Alt+5) button.                                                                                                    |
| 12.  | Click an entry in the <b>Buyer</b> column.                                                                                                    |
| 13.  | Click the <b>OK</b> button.                                                                                                    |
| 14.  | Enter "Compact Discs" in the PO Reference field.                                                                                                    |
| 15.  | Click the Expand All link.                                                                                                    |
| 16.  | Click the <b>PO Defaults</b> link.                                                                                                    |
| 17.  | Click the Look up Category (Alt+5) button.                                                                                                    |
| 18.  | Enter "comp" in the Description field.                                                                                                    |
| 19.  | Click the Look Up button.                                                                                                    |
| 20.  | Click an entry in the <b>Description</b> column.                                                                                                    |
| 21.  | Click the Look up Ship To (Alt+5) button.                                                                                                    |
| 22.  | Click an entry in the Ship To Location column.                                                                                                    |
| 23.  | Click the Choose a date (Alt+5) button.                                                                                                    |
| 24.  | Click the 15 link.                                                                                                    |
| 25.  | Click the Look up Unit of Measure (Alt+5) button.                                                                                                    |
| 26.  | Click an entry in the Unit of Measure column.                                                                                                    |
| 27.  | For this example, the Chartfields will be completed automatically; however, in a Production environment, the appropriate chartstring information (Account, Fund, Dept, Program, Class, Project) will need to be entered for each transaction. |

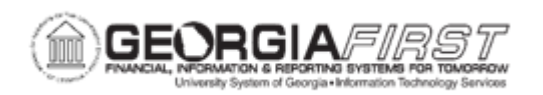

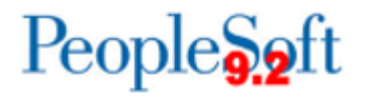

| Step | Action                                                                                                    |
|------|----------------------------------------------------------------------------------------------------|
| 28.  | For this example, Enter "2007" in the Bud Ref field.                                                                                                    |
|      | In a production GeorgiaFirst production environment, the <b>Bud Ref</b> field will default in when the <b>Budget Date</b> field is populated.                                                                    |
| 29.  | Click the <b>OK</b> button.                                                                                                    |
| 30.  | Click the <b>OK</b> button.                                                                                                    |
| 31.  | Enter "Compact Discs - blank" in the Description field.                                                                                                    |
| 32.  | Enter "2" in the PO Qty field.                                                                                                    |
| 33.  | Click the Choose a date (Alt+5) button.                                                                                                    |
| 34.  | Click the 10 link.                                                                                                    |
| 35.  | Enter "2" in the PO Qty field.                                                                                                    |
| 36.  | Enter "10.00" in the Price field.                                                                                                    |
| 37.  | Press [Tab].                                                                                                    |
| 38.  | Notice that after the <b>PO Qty</b> and <b>Price</b> fields were completed and the "Tab" action was performed, all other fields were populated with default settings established on the <b>PO Defaults</b> page. |
| 39.  | Click the vertical scrollbar.                                                                                                    |
| 40.  | Click the horizontal scrollbar.                                                                                                    |
| 41.  | Click the Save button.                                                                                                    |
| 42.  | Click the <b>vertical</b> scrollbar to verify the PO was saved and view the PO ID number assigned.                                                                                                    |
| 43.  | Note the new PO ID assigned.                                                                                                    |